## Windows 10 Mail -käyttöönotto kotikoneella

Tässä ohjeessa käydään läpi kuinka henkilökunnan jäsen tai opiskelija saa asetettua Metropolian sähköpostiosoitteen kotikoneensa Windows 10 mukana tulevaan sähköpostiohjelmaan.

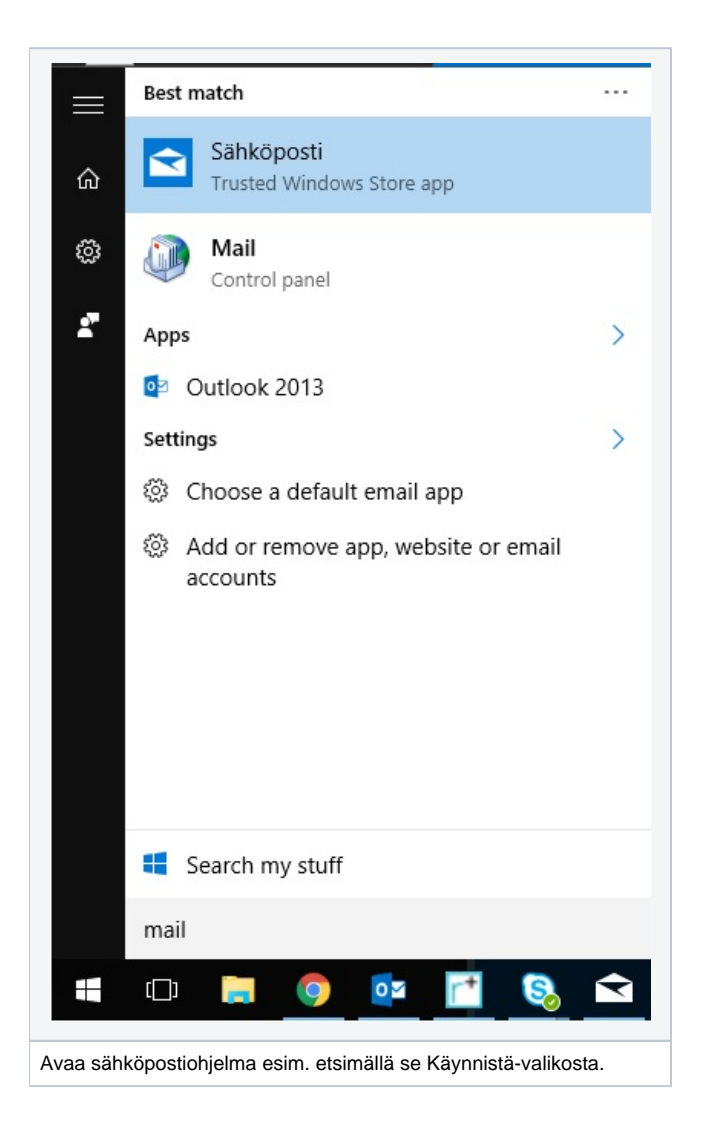

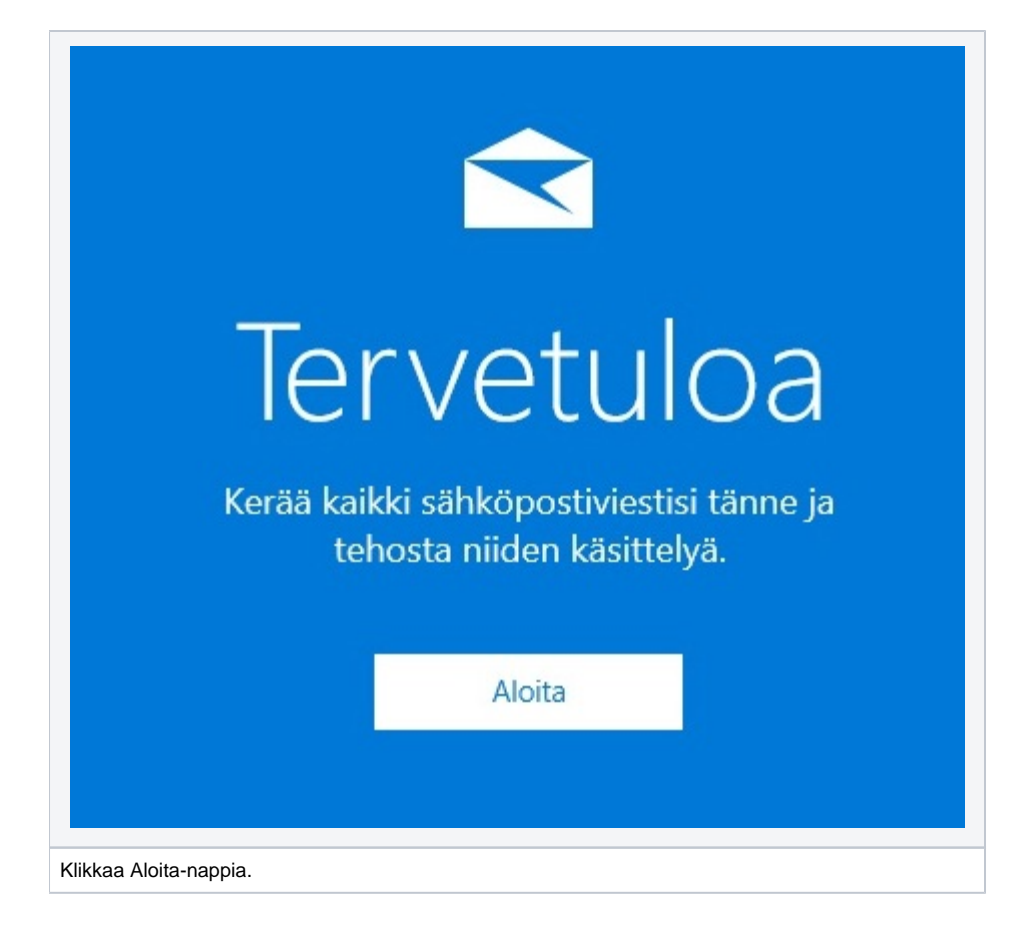

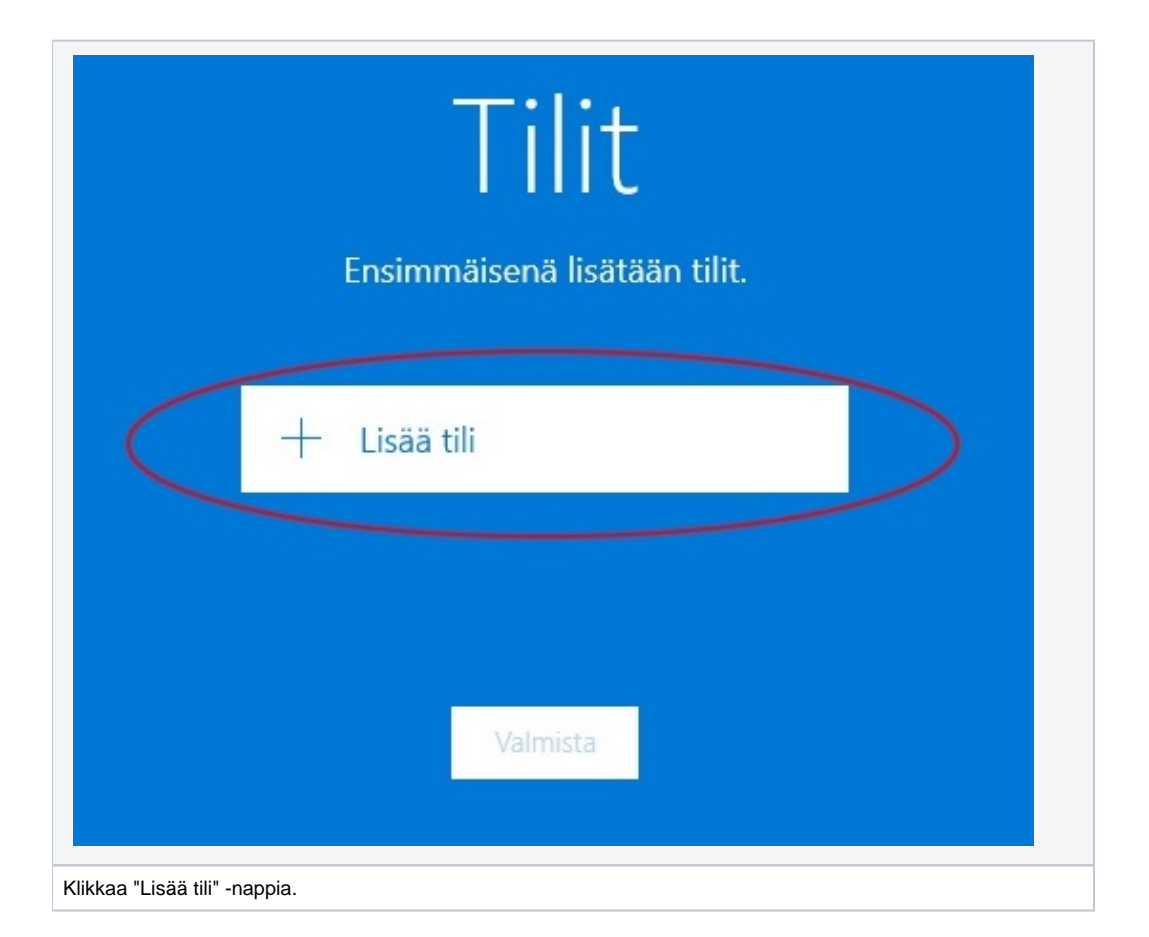

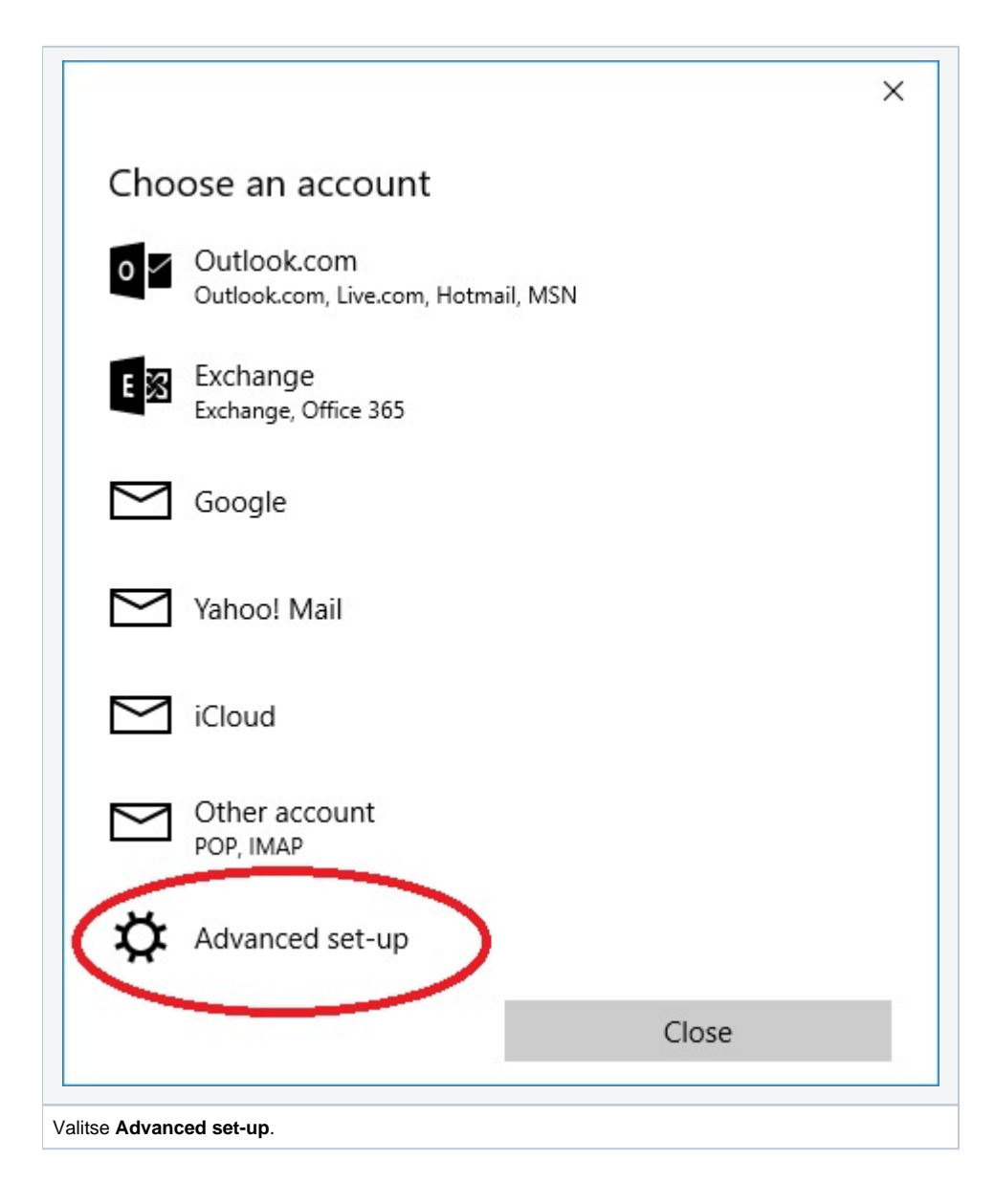

| Advanced set-up<br>Choose the kind of account you want to set up. If you're no<br>sure, check with your service provider. | ot |
|----------------------------------------------------------------------------------------------------|----|
| Exchange ActiveSync<br>Includes Exchange and other accounts that use Exchange ActiveSync.                                 |    |
| Internet email<br>POP or IMAP accounts that let you view your email in a web browser.                                     |    |
|                                                                                                    |    |
|                                                                                                    |    |
|                                                                                                    |    |

| Excha                                                                                           | ange                                                                                                    |                                                      |               |                |   |
|-------------------------------------------------------------------------------------------------|----------------------------------------------------------------------------------------------------|------------------------------------------------------|---------------|----------------|---|
| Email                                                                                           | address                                                                                                    |                                                      |               |                |   |
|                                                                                                 | @r                                                                                                    | metropolia.                                          | fi            |                |   |
| Passwo                                                                                          | ord                                                                                                    |                                                      |               |                |   |
| •••                                                                                             | ••••                                                                                                    |                                                      |               |                |   |
| Userna                                                                                          | ame                                                                                                    |                                                      |               |                |   |
|                                                                                                 |                                                                                                    |                                                      |               |                |   |
| Doma                                                                                            | 'n                                                                                                    |                                                      |               |                |   |
| pk.a                                                                                            | nk.root                                                                                                    |                                                      |               |                |   |
| Server                                                                                          |                                                                                                    |                                                      |               |                |   |
| mail                                                                                            | metropolia.fi                                                                                                    |                                                      |               |                |   |
| Se                                                                                              | rver requires                                                                                                    | encrypted                                            | (SSL) conn    | nection        |   |
| Accou                                                                                           |                                                                                                    |                                                      |               |                |   |
|                                                                                                 | 83838389 <sup>6</sup>                                                                                                    |                                                      |               |                |   |
|                                                                                                 | Cancel                                                                                                    |                                                      |               | Sign in        | > |
| omakkee                                                                                         | la pyydetyt tiedot:                                                                                                    |                                                      |               |                |   |
| letropoliar<br>letropolia-<br>letropolia-<br>omain: p<br>erver: ma<br>letropolia-<br>likkaa lop | a <b>sähköpostiosoitte</b><br>tilisi <b>salasana</b><br>tilisi <b>käyttäjänimi</b><br>k.amk.root<br>il.metropolia.fi<br>tilisi <b>käyttäjänimi</b> uu<br>uksi " <b>Sign in</b> " | <b>eesi</b> : <i>etunimi.sul</i><br>udelleen kohtaar | a Account nam | polia.fi<br>ne |   |

![](_page_5_Picture_0.jpeg)

![](_page_5_Picture_1.jpeg)

![](_page_6_Picture_0.jpeg)